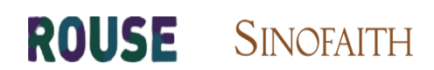

# 罗思-新诤信科创诊断工具

使用说明书

版权所有© 罗思(咨询)上海有限公司

# 目录

| 1.   | 首页          | 2 |
|------|-------------|---|
| 2.   | 功能体验        | 2 |
| 3.   | 注册          | 2 |
| 4.   | 登录          | 3 |
| 4.1. | 忘记密码        | 3 |
| 5.   | 完善指标信息      | 4 |
| 6.   | 科创属性 4+5 报告 | 6 |
| 7.   | 数据中心        | 6 |
| 8.   | 科创属性全面诊断报告  | 7 |
| 8.1. | 总览          | 7 |
| 8.2. | 技术控制力       | 7 |
| 8.3. | 技术先进性       | 8 |
| 8.4. | 市场转化力       | 8 |
| 8.5. | 持续创新力       | 9 |
| 8.6. | 风险管控力       | 9 |
| 9.   | 建议指引        |   |
| 10.  | 历史评估        |   |
| 11.  | 下载报告        |   |
| 12.  | 联系我们        |   |
| 13.  | 索取报告        |   |

## 1. 首页

用户输入网址 https://kc.rousenetwork.com 可以访问科创诊断工具的首页。

| ROUSE   SINOFAITH |                                                                                                    | 在线体验 登录 注册 |
|-------------------|----------------------------------------------------------------------------------------------------|------------|
|                   | 科创诊断工具                                                                                                    |            |
| च.<br>घ.<br>च्य   | 海廷登交恩斯科伯斯上市重要为面得,从技术拉标力,技术先进性,技术却适体化力,封续加强力以及风格管控力五大地变进行构建。<br>市企业中方达时基本,数据器由节形环境。或见,生物,高级浓格基础。新建筑,新样料,新能器气体等面的位置应发展会加密性新分产业。<br>医现识于或资格管理方法和主意主张无疑能,带动力到限上市科技型公司提供本关并创建性的成功可能来,并提供有计划性的发展出引导建议。<br>18. 点好,可能的专业资格,力相区时创作的,科技出现特化、全进服务等利益活动提供提出的成功可能,并是成本并没承。 | •          |
|                   |                                                                                                    |            |
|                   | 200m                                                                                                    |            |
|                   |                                                                                                    |            |

## 2. 功能体验

在首页上,用户可以选择查看【模拟报告】,通过虚拟企业数据,提前了解《科创属性诊断 报告》所涵盖的主要内容。此外,用户可以选择首页右上角的【在线体验】,查看模拟动态 展示。

| ROUSE   SINOFAITH                                                          |                                                                                                    | 在线体验 登录 注册                                          |
|----------------------------------------------------------------------------|----------------------------------------------------------------------------------------------------|-----------------------------------------------------|
|                                                                            |                                                                                                    |                                                     |
|                                                                            |                                                                                                    |                                                     |
|                                                                            |                                                                                                    |                                                     |
| 以上增速的交易所转的都上市要求为指导,从3<br>以上市企业作为5时起来用,数据要求指导环境。<br>以罗思知识产权力会管理力为18日本需求到为基础 | 朱七轻射力,技术先进性,技术市场转化力,持续创造力以及风险管控力五大场<br>供息,生物,高端穿着秘道,新能源,新科科,新起源"4年等局的原基化生用<br>此,新新说明风上市科技型公司提供有关科创建性的优势与国际,并提供有针方 | መደር በነላይ<br>መስለመተያ ክፍ / - ሳይ<br>የተደለመ መዝለዋ በ ካልዊ ረ. |
| 以關注、友好、可視的专业报告,为国区科组织                                                      | 股资、科技成型转化、企业服务等科创活动提供想到的政策解决方案,提高达                                                                                | ēdair.                                              |
|                                                                            |                                                                                                    |                                                     |
| II (92)7                                                                   |                                                                                                    |                                                     |
|                                                                            |                                                                                                    |                                                     |
|                                                                            |                                                                                                    |                                                     |

## 3. 注册

用户点击首页右上角的【注册】按钮,输入企业名称,选择行业领域,输入手机号、密码和 短信验证码即可完成用户注册,解锁完整功能。

| 迎来到                | 罗思-新诤信科创属性诊断工具 |
|--------------------|----------------|
| 企业名称               | 清输入您的企业名称      |
| 行业领域               | 请选择 ▼ 请选择 ▼    |
| 手 <mark>机</mark> 号 | 请输入您的手机号       |
| 輸入密码               | 密码范围在6-12位之间   |
| 确认密码               | 确认您的密码         |
| 请输入到               | 会证码 获取验证码      |

## 4. 登录

用户通过输入手机号和密码完成用户登录。

| 手机号 请输入您的手机号 |
|--------------|
| 密码 请输入密码     |

### 4.1. 忘记密码

用户如果在使用中忘记了密码,可通过登陆页面的【忘记密码】链接跳转至对应页面,输入

手机号、新密码、确认密码以及短信验证码来进行密码修改。

| ROUS<br>欢迎来到3 | E-SINOFAITH<br>罗思-新诤信科创属性诊断工具! |
|---------------|--------------------------------|
| 手机号           | 请输入您的手机号                       |
| 输入密码          | 请输入密码                          |
| 确认密码          | 请确认密码                          |
| 请输入到          | 会证码 获取验证码                      |
|               | 立即修改                           |

## 5. 完善指标信息

用户首次登录系统后,可以跟随【修改信息】的提示,填写并完善企业信息。

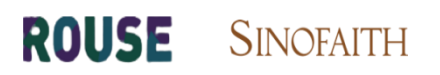

#### 罗思-新诤信科创诊断工具

|                         |                                                                                                    | E WARE & FRIERE E WHERE DETUNE DESIGN CRAWE                                                                                                    |  |
|-------------------------|----------------------------------------------------------------------------------------------------|----------------------------------------------------------------------------------------------------|--|
|                         |                                                                                                    |                                                                                                    |  |
|                         |                                                                                                    | 修改信息                                                                                                    |  |
|                         |                                                                                                    | 请您补充和完善指标信息,我们将会                                                                                                    |  |
|                         |                                                                                                    | 给您提供一份精美的线上报告。                                                                                                    |  |
|                         |                                                                                                    | SERGE SECONDER SECONDER STREET, SECONDERS STREET, SECONDER                                                                                                    |  |
|                         |                                                                                                    | 442<br>AND AND PROPERTY AND ADDRESS OF A STATE OF A STATE OF A STA |  |
|                         |                                                                                                    | and converties, where an origination (and ) and series of the                                                                                                    |  |
|                         |                                                                                                    | a (Aldemits) (Alti) > Silatambaka mizika:                                                                                                    |  |
|                         |                                                                                                    | 🍽 accertance 🗴 📑 accertance 🗴 🐡 Accertance 🗸                                                                                                    |  |
|                         |                                                                                                    |                                                                                                    |  |
|                         |                                                                                                    |                                                                                                    |  |
| an dat for any fictured |                                                                                                    | in san in fans                                                                                                    |  |
|                         |                                                                                                    |                                                                                                    |  |
|                         | HEROSING         HEROSING           132         Comparison of the second of the second of | Attach matrix attach attach atta                           |  |

用户点击【修改信息】或者【填写信息】进入完善指标页面。

| 称序号 | 条件                                                                            | 结果      |
|-----|-------------------------------------------------------------------------------|---------|
|     | 是否对核心技术采取考利保护<br>提示:核心技术是公司用以开展生产语言的关键技术,在注意过长长时期形象,具有能大利研和运济价值。              | ○ 是 ○ 百 |
|     | 統心技术等利数量                                                                      |         |
|     | 公司核心技术相关专利中,是否存在经第三方援权使用的发明专利                                                 | ○ 是 ○ 否 |
|     | 公司核心技术相关发明专利是否经第三方转让而获得                                                       | ○ 是 ○ 否 |
|     | 是否存在合作研发                                                                      | ○ 是 ○ 否 |
|     | 公司核心技术相关专利中,是否存在共有发明专利                                                        | ○ 是 ○ 否 |
|     | 注册商标改量                                                                        |         |
|     | 软件著作权数量                                                                       |         |
|     | 域名证书数量                                                                        |         |
| )   | 发行人作为主要参与单位或者发行人的核心技术人员作为主要参与人员,获得国家科技进步<br>宾、国家自然科学宾、国家技术发明宾,并将相关技术运用于公司主营业务 |         |
|     |                                                                               |         |

若录入的指标信息不全则无法查看报告,并且会有填写进度的提示。

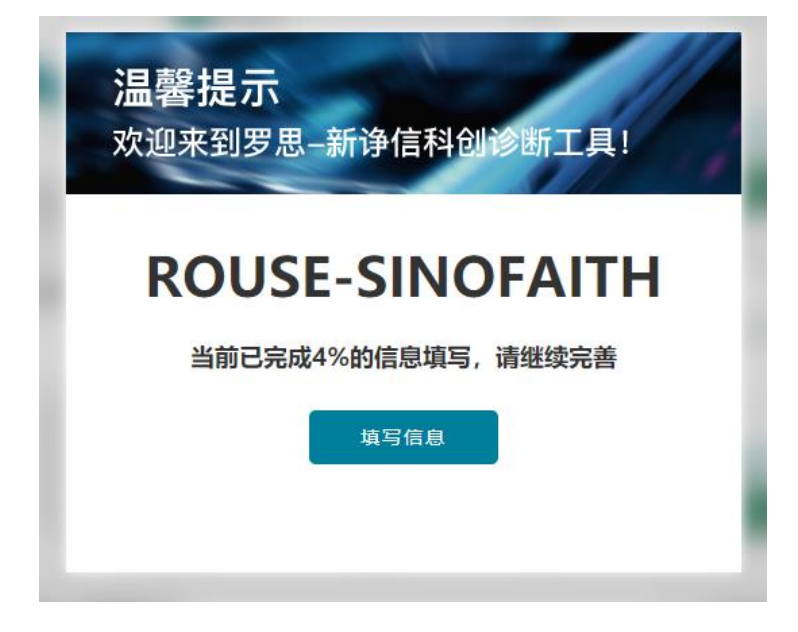

当所有信息填写完整后,用户即可查看数据中心、科创属性3+5、全面诊断报告等完整功能。

## 6. 科创属性 4+5 报告

ROUSE

用户录入完整的信息后,系统会跳转至【科创属性 4+5】的页面,以便用户对比自身是否符

| 李描述中,N-3/N-2/N-1:分别是」                                                                                                    | <b>平价结果</b><br>上市前第三年,上市前第二年,上市前5 | <b>百一年</b> ,                             | · 通入 <b>学</b> 组                               | 即科创属性诊断系 |
|----------------------------------------------------------------------------------------------------|-----------------------------------|------------------------------------------|-----------------------------------------------|----------|
| 常规指标                                                                                                    |                                   |                                          |                                               |          |
| 开发投入占营业收入比例                                                                                                    | 研发投入金额                            | 复合增长率                                    | 近三年研发現入古管业收入情况                                |          |
| 18.17%                                                                                                    | 218万元                             | 115.44%                                  | 1.000 万元                                      | 20 %     |
| $\bigcirc$                                                                                                    | $\mathbf{O}$                      | $\mathbf{\bigcirc}$                      | 800 577-                                      | - 15 %   |
| 核心专利数量                                                                                                    | 研发人员数量占比                          |                                          | 600 777.                                      | - 10 %   |
| 3245(#                                                                                                    | 44%                               |                                          | 400 万元<br>200 万元<br>0 万元<br>N-J専業 N-2中変 N-1平変 | - 5 %    |
| 例外规定                                                                                                    |                                   |                                          |                                               |          |
| 设行人作为主要参与单位或者发行                                                                                                    | 示人的核心技术人员作为主要参与 <i>)</i>          | 、長,获得国家科技进步奖、国家                          | 自然科学奖、国家技术发明奖,并将相关技术运用于公司主营业务(是/否)            | ×        |
| 12行人独立或者華头承担与主言)                                                                                                    | 业务和核心技术相关的"国家重大利<br>一             |                                          |                                               |          |
| 211人被車輛已投小市成的主要?<br>公司統心技术是否已经国家主管!                                                                                                    | -ma(数分),属于国家数加、支持<br>             | サ44推动的大陸反響、大陸厂mm、3<br>● ま 対于国家が乾昌右軍大會◇(8 | 大陸今回75、大陸位14号, 开会応1近山前1 ( (2)/ロ/<br>名(否)      |          |
| on the second second state of the second second s |                                   |                                          | ng my                                         |          |

合证监会发布的科创评价指标。

# 7. 数据中心

用户录入完整的信息后,点击【数据中心】,可以浏览到重点数据的动态展板。

| 科创评估指数: 30.9                                                                                                    | 1分                                                                                                    |                                                                                             |                                                                                                    |                                              |                                                       |                                                        |                                                |
|----------------------------------------------------------------------------------------------------|----------------------------------------------------------------------------------------------------|---------------------------------------------------------------------------------------------|----------------------------------------------------------------------------------------------------|----------------------------------------------|-------------------------------------------------------|--------------------------------------------------------|------------------------------------------------|
| 专利保护                                                                                                    | 其它知识产权保护                                                                                               |                                                                                             | 营业收入                                                                                                    |                                              | 海外收入                                                  |                                                        |                                                |
| <ul> <li>他心技术等利認識</li> <li>行送草準</li> <li>行送草準</li> <li>(行送草準)</li> <li>(市)</li> <li>(市)</li> <l< th=""><th><ul> <li>助け着作校</li> <li>行业基本</li> <li>用約114均片着作校</li> <li>用約114均片着作校</li> <li>用予約行业75%的上市企业</li> </ul></th><th>● 補高证书<br/>行业部書<br/>原有11切成高证书<br/>面于明行业的外的上市企业</th><th>- ①- 企业成为 - ①- 作<br/>50000万<br/>- 47002.55<br/>40000万<br/>- 35215.84<br/>- 3000万<br/>- 10000万<br/>- 11 11<br/>- 0万<br/>- 2017<br/>- 2018</th><th>7业基准<br/>58973.47<br/>11<br/>2019</th><th>10,000万<br/>8,000万<br/>6,000万<br/>4,000万<br/>2,000万<br/>0万</th><th>-O-企业收入 -O-<br/>7744.3<br/>6031.93<br/>22 33<br/>2017 2016</th><th>行业基准<br/>9948.91<br/>18<br/>44<br/>44<br/>8<br/>2019</th></l<></ul> | <ul> <li>助け着作校</li> <li>行业基本</li> <li>用約114均片着作校</li> <li>用約114均片着作校</li> <li>用予約行业75%的上市企业</li> </ul> | ● 補高证书<br>行业部書<br>原有11切成高证书<br>面于明行业的外的上市企业                                                 | - ①- 企业成为 - ①- 作<br>50000万<br>- 47002.55<br>40000万<br>- 35215.84<br>- 3000万<br>- 10000万<br>- 11 11<br>- 0万<br>- 2017<br>- 2018 | 7业基准<br>58973.47<br>11<br>2019               | 10,000万<br>8,000万<br>6,000万<br>4,000万<br>2,000万<br>0万 | -O-企业收入 -O-<br>7744.3<br>6031.93<br>22 33<br>2017 2016 | 行业基准<br>9948.91<br>18<br>44<br>44<br>8<br>2019 |
| 产能产销                                                                                                    |                                                                                                    | 研发支出                                                                                        |                                                                                                    | 研发支出总额                                       | 〔占营业收入比例                                              |                                                        |                                                |
| 25 % 23<br>20 % 25<br>15 % 26<br>0 % 7%6利用率                                                                                                    | 25<br>⊬és£                                                                                             | -0-21<br>12.000 75<br>10.000 75<br>6.000 75<br>4.000 75<br>0.75<br>2017                     | (武士 -O- 行业部章<br>11691.78<br>877.28<br>65 77<br>2018 2019                                                                       | 100 %<br>80 %<br>60 %<br>40 %<br>20 %<br>0 % | 500398.04<br>2017                                     | ────────────────────────────────────                   | 2019                                           |
| 研发人员数量占比 产品信息                                                                                                    |                                                                                                    |                                                                                             |                                                                                                    |                                              |                                                       |                                                        |                                                |
| #2<br>180<br>150<br>120<br>23<br>100<br>23<br>100<br>23<br>100<br>2017                                                                                                    | 24.5月22章 ● 行业率等数量 -O- 研始人员由此<br>23.50<br>23.50<br>2018                                                 | - 〇- 行业事業点比<br>70 %<br>50 %<br>50 %<br>50 %<br>42 %<br>18 %<br>12 %<br>20 %<br>20 %<br>20 % | 140<br>120<br>00<br>44<br>40<br>20<br>7在研究目                                                                                    | 43<br>在研产品                                   | 45<br>施未试验产品                                          | 47<br>新行证书产品                                           | 122                                            |

## 8. 科创属性全面诊断报告

## 8.1. 总览

用户选择【全面诊断报告】=》【总览】可以查看该用户的整体评分和五大维度(技术控制力、 技术先进性、市场转化力、持续创新力、风险管控力)对应的评级情况。

| 满足                                                                                                    | ◎ 科创属性诊断排名                  | 氨酸完整维名                                    | ●建议指引 ####                                                                                               |
|----------------------------------------------------------------------------------------------------|-----------------------------|-------------------------------------------|----------------------------------------------------------------------------------------------------|
| 公司已经同时满足《科创属性评价描引(试行)》的4项<br>常规描标和5项例外描标,已初步符合要求。                                                                                                    | 排名 上市企业 (已收录62家)<br>54 天臣医疗 | 诊断结束<br>44.75                             | 公司存在核心技术人员连失、商业秘密泄露的风险。公司的核心技术人员对公司的研发至关                                                                 |
|                                                                                                    | 55 南新制的                     | 44.67                                     | 公司部分核心专利与合作方共有,权利基础不确定。当下,生物医药行业常见通过委托开发                                                                 |
| 61 30                                                                                                    | 56 洁特生物                     | 44,47                                     |                                                                                                    |
| 44.16分                                                                                                    | 57 机的棉名                     | 44.16                                     | 公司任任间未满定的知识了"这种资",对中国特征的"上面的公司间面",知识了"这次中外居住住…                                                           |
| 距上次评分减少5.42分,行业基准: 49.84分,领先18%的                                                                                                    | 58 桌胡新能                     | 43.25                                     | 公司知识产权制度不完善,无力面对潜在的或者正在发生的纠纷,最新修订的《专利法》自                                                                 |
| 上市企业,                                                                                                    | 59 準導制药                     | 42.81                                     |                                                                                                    |
|                                                                                                    | 60 天智航                      | 41.18                                     | 公司研发投入少,亟待加强、根据《科创属性评价描引(试行)》,最近三年研发投入占著…                                                                |
| ♀ 《科创属性评价指引(试行)》4项常规指标的满足                                                                                                    | 2情况                         | 窗《科创属性评价指引(试行)》5项                         | 每時则指标的講足情况 每端说明                                                                                          |
| 🙃 研发投入金额 🖌 🌉 研                                                                                                    | 发人员占比 🗸                     | 🟲 核心技术国家认可 🗙                              | 👷 获成液本业务运用 🗙 📚 亲细国家重大项目 🖌                                                                                |
| 🜒 Exerinde 🖌 📑                                                                                                    | 业收入金额 🗸                     | 技术转化器代进口                                  | \$● 型改善制版量50+ ✓                                                                                          |
| □ 企业概况                                                                                                    |                             |                                           |                                                                                                    |
| ● 企业場分 ● 行业均通 (2014年)<br>(1000年)<br>(1000<br>(1000年)<br>(1000年)<br>(1000<br>(1000<br>(1000<br>(1000年)<br>(1000<br>(1000)<br>(1000<br>(1000<br>(1000<br>(1000)<br>(1000<br>(1000)<br>(1000<br>(1000)<br>(1000<br>(1000)<br>(1000)<br>(1000<br>(1000)<br>(1000<br>(1000)<br>(1000)<br>(1000)<br>(1000)<br>(1000<br>(1000)<br>(1000)<br>(1000)<br>(1000)<br>(1000)<br>(1000)<br>(1000)<br>(1000)<br>(1000)<br>(1000)<br>(1000)<br>(1000)<br>(1000)<br>(1000)<br>(1000)<br>(1000)<br>(1000)<br>(1000)<br>(100) | 力<br>                       | 70 69.27<br>60 53.21<br>50                | 企业場合 Fid200億                                                                                             |
| REGERCET                                                                                                    | 19 Augusta State            | 40<br>32.8<br>20<br>10<br>0<br>股市按制力 技术表出 | 11.53<br>11.00<br>11.00<br>11.00<br>11.00<br>11.00<br>11.00<br>11.00<br>11.00<br>11.00<br>11.00<br>11.00 |

## 8.2. 技术控制力

用户选择【全面诊断报告】=》【技术控制力】可以查看该用户在此维度下的得分情况以及专

利保护、其它知识产权保护、技术独立性上的一些数据表现和行业对比。

| 技术控制力得分: 53.6分                                                                                                   |                                                                                                    | ① 急若建议                                                                                                    |
|----------------------------------------------------------------------------------------------------|----------------------------------------------------------------------------------------------------|----------------------------------------------------------------------------------------------------|
| 专利保护                                                                                                    | 其他知识产权保护                                                                                                    |                                                                                                    |
| <ul> <li>● colst###328</li> <li>● 分泌医常</li> <li>● 分泌医常</li> <li>● のののののののののののののののののののののののののののののののののののの</li></ul> | <ul> <li>● 25番中化</li> <li>● 72番串</li> <li>● 72番串</li> <li>● 75番</li> <li>● 75番</li></ul> | ● 作品正书<br>● 分型原準<br>● 分型原準<br>■ 分型原準<br>■ 分型原準<br>■ 分型原本<br>■ 分型原本<br>■ 分型原本<br>■ 分型原本<br>■ 分型原本<br>■ 分型原本<br>■ 分型原本<br>■ 分型原本<br>■ 分型原本<br>■ 分型原本<br>■ 分型原本 |
| 技术独立性<br>52%<br>原有共有发明专利<br>同行业52%的时间极上市企业不拥有共有发明专利                                                              |                                                                                                    | 85%<br>2育给予第三方许可(核心技术相关)发明专利<br>同行业85%的科创树上市企业没有给予许可                                                                                                    |

#### 8.3. 技术先进性

用户选择【全面诊断报告】=》【技术先进性】可以查看该用户在此维度下的得分情况以及荣 誉资质、自主研发、产品信息上的数据表现和行业对比。

| 技术先进性得分: 36.36                                       | 分  |                                                    |                     |             |                                                 |
|------------------------------------------------------|----|----------------------------------------------------|---------------------|-------------|-------------------------------------------------|
| 荣誉资质                                                 |    |                                                    | 自主研发                |             |                                                 |
| 诊断企业信息                                               |    | 同行业信息                                              | 诊断企                 | 业信息         | 同行业信息                                           |
| 要点                                                   | 结果 |                                                    | 燕要                  | 结果          |                                                 |
| 是否获得国家科技进步奖、国家自然科学<br>奖、国家技术发明奖                      | ~  | ■ 承担 "国家董大科技专项"项目<br>■ 雇于国家鼓励、支持和推动的关键设备等。并实现了进口替代 | 不存在第三方授权许可的核<br>明专利 | 心技术相关发      | <ul> <li>愛让第三方发明专利权利</li> <li>存在合作研发</li> </ul> |
| 是否承担"国家重大科技专项"项目                                     | ~  | *                                                  | 不存在受让第三方研发的核明专利     | 心技术相关发      |                                                 |
| 是否属于国家鼓励、支持和推动的关键设<br>备、关键产品、关键零部件、关键材料,<br>并实现了进口替代 | ~  |                                                    | 存在合作研发              | *           |                                                 |
|                                                      |    |                                                    |                     |             |                                                 |
| 产品信息                                                 |    |                                                    |                     |             |                                                 |
|                                                      |    |                                                    | 结果 💼 行业基准           |             |                                                 |
| 140                                                  |    |                                                    |                     |             | 122                                             |
| 100 -<br>80 -                                        |    |                                                    |                     |             |                                                 |
| 60 44                                                |    | 43                                                 | 45                  | 47          | 36                                              |
| 20                                                   |    | 16                                                 | 4                   | 10          |                                                 |
| 0.1                                                  |    | 在研产品数量 获准开展                                        | 二期临床试验的产品数量         | 获得新药证书的产品数量 | 医疗器械产品注册证书                                      |

#### 8.4. 市场转化力

用户选择【全面诊断报告】=》【市场转化力】可以查看该用户在此维度下的得分情况以及营 业收入、海外收入、销售毛利率、产能产销率的数据表现和行业对比。

# **ROUSE** SINOFAITH

#### 罗思-新诤信科创诊断工具

| 市场转代                                                                        | <sub>比力得分</sub> : <b>1.09分</b> | }                                         |                         |                                                  |                       |                                            |                      | ① 查看建议 |
|-----------------------------------------------------------------------------|--------------------------------|-------------------------------------------|-------------------------|--------------------------------------------------|-----------------------|--------------------------------------------|----------------------|--------|
| 营业收入                                                                        |                                |                                           |                         | 海外收入                                             |                       |                                            |                      |        |
| 60,000 万<br>50,000 万<br>40,000 万<br>30,000 万<br>20,000 万<br>10,000 万<br>0 万 | 15215.84<br>11<br>2017         | -O-企业收入 -O-行业都考<br>47002.35<br>11<br>2018 | 59973.47<br>211<br>2019 | 10.000 万<br>8.000 万<br>4.000 万<br>2.000 万<br>0 万 | 6011.93<br>22<br>2017 | -> 企业成人 - 〇- 行业基準<br>7744.38<br>33<br>2018 | 994891<br>44<br>2019 |        |
| 销售毛利率                                                                       |                                |                                           |                         | 产能产销                                             |                       |                                            |                      |        |
| 100 %<br>90 %<br>80 %<br>70 %<br>50 %<br>40 %<br>30 %<br>10 %<br>0 %        | 82.98<br>22<br>2017            | 62.98<br>62.98<br>22<br>2018              | 62.55<br>22<br>2019     | 25 %<br>20 %<br>15 %<br>5 %<br>0 %               | 23<br>7*85/08#        |                                            | 25<br>7 %t           |        |

### 8.5. 持续创新力

用户选择【全面诊断报告】=》【持续创新力】可以查看该用户在此维度下的得分情况以及研

发投入、研发人员上等数据表现和行业对比。

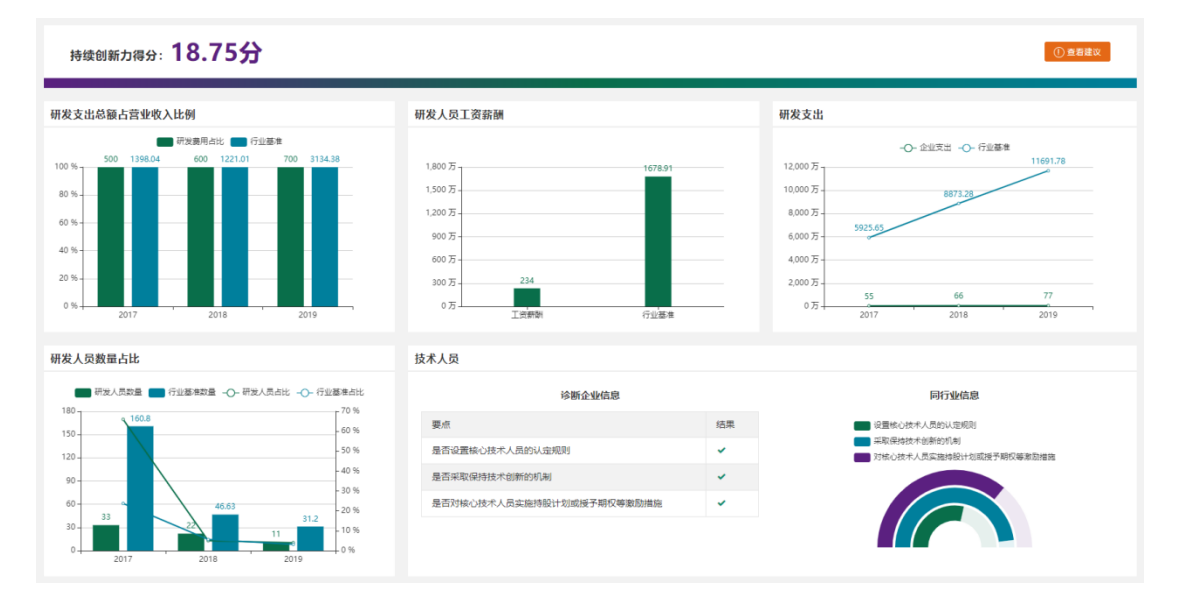

#### 8.6.风险管控力

用户选择【全面诊断报告】=》【风险管控力】可以查看该用户在此维度下的得分情况以及企业人员流失、商业秘密泄露、商标侵权、技术、合规等风险情况。

# **ROUSE** SINOFAITH

| 风险管控力得分: 44.75分 |                               |                                                |                                                                          |  |  |  |
|-----------------|-------------------------------|------------------------------------------------|--------------------------------------------------------------------------|--|--|--|
| 人员流失风险          |                               | 商业秘密泄露风险                                       | 商标侵权风险                                                                   |  |  |  |
|                 | 20 50 60 70<br>10 90<br>10 10 | 0 50 60 70<br>10<br>0<br>10<br>0<br>100<br>100 | 30 40 50 40 70<br>10 40 50<br>0 10 10 10                                 |  |  |  |
|                 | 0%, 低风脸                       | 25%,中风脸                                        | 100%, 高风险                                                                |  |  |  |
| 技术风险            |                               | 合规风险                                           | 前五大客户销售收入占比                                                              |  |  |  |
|                 | 50%,中风 <b>经</b>               | 100%,應风脸                                       | ● 企业な入土比 ● 行业基準<br>100 %<br>40 %<br>40 %<br>2017<br>2018<br>2019<br>2019 |  |  |  |

## 9. 建议指引

用户完善好指标信息后,系统根据评分情况会出具相应的建议。

在每个维度对应的报告页面中,用户均可点击【查看建议】,了解该维度下的建议内容。

在【总览】页面中,用户可以查看所有维度建议的汇总。

| 科创评估指数: 30.91分 |                           |                                            |          | ① <del>章 石</del> 建议 |
|----------------|---------------------------|--------------------------------------------|----------|---------------------|
| 技术控制力          | 技术先进性                     | 市场转化力                                      | 持续创新力    | 风险管控力               |
| В              | A:75分以上 8:50;             | <b>ጋ</b><br>ት-75分 C : 25 <del>分</del> -50分 | D: 25分以下 | C C                 |
| 💼 企业得分 💼 行业基准  | 技术控制力                     | 💼 企业得分 💼 行业                                | 基准       |                     |
|                | 50.45                     | 市场转化力 1                                    |          | 44.44               |
| 技术外进程          | 200<br>10.60.23 (Alettic) | 持续创新力                                      | 18.75    | 47.75               |
|                | 1.09                      | 风险管控力                                      | 44.75    | 60.23               |
| 4              | 424 x 27                  | 技术控制力                                      | 53.6     | 52.78               |
| 市场转代动          | 特殊的新力                     | 技术先进性                                      | 36       | 36 31.52            |

## 10. 历史评估

用户每次修改指标信息后,都将产生历史评估记录。用户可以前往 <sup>⑤</sup> 历史评估 查看和下载历次诊断得分。

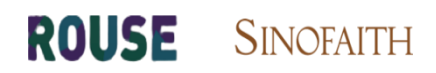

| 历史信息 |                         |      |      |       |                   |                |  |  |
|------|-------------------------|------|------|-------|-------------------|----------------|--|--|
|      |                         |      |      |       |                   |                |  |  |
|      | 公司名称                    | 行业领域 | 填写进度 | 总得分   | 评估时间              | 操作             |  |  |
|      | 上海天纵实业有限公司              | 生物医药 | 100  | 30.91 | 2021/3/9 14:34:45 | 查宕详情 下载报告 查着报告 |  |  |
|      | R18 1 7-7 1 7-7 8 1 R 1 |      |      |       |                   |                |  |  |

## 11. 下载报告

用户若想要下载当前报告,可以在页面上方找到 <sup>1</sup> 下载当前报告。

## 12. 联系我们

用户可以点击页面上方的 留下联系方式,或通过在线留言、拨打电话、发送邮件方式主动联系。工作人员收到留言后会及时回复,相关信息可以在 **我的留言**中 进行查看。

| _   | _    |                                           | -0-企业 |
|-----|------|-------------------------------------------|-------|
| 联系册 | ĉſiJ |                                           | ×     |
| T   |      |                                           |       |
|     | 联系人  | 请输入联系人                                    |       |
| 96  | 电话   | 15921511662                               |       |
|     | 留言   | 请输入内容 (限制200字以内)                          |       |
|     |      |                                           | 4     |
|     |      | 立即提交                                      | _     |
|     |      |                                           |       |
| -   |      | 以下是我们的联系方式,期待您与我们联系                       | _     |
| 8   | 杨女士  | © 010-86324001 ⊡ ChinaResearchUnit@rouse. | com   |

# **ROUSE** SINOFAITH

# 13. 索取报告

用户如需更为详细的科创诊断评估,可以点击【索取报告】,录入公司名、联系人、电话、 邮箱后,工作人员会及时与您取得联系。

| 上海天纵实业有限公司         | 生物医药-生物医学工程 | 土 下载当前报告 | <b>⑤ 历史评估</b> | 白柳改信息 |                                      | 日 我的留言 | 心 返回主页 | 159****1662 - |
|--------------------|-------------|----------|---------------|-------|--------------------------------------|--------|--------|---------------|
| 证监会科创属性(3+5        |             |          |               |       | ±mizt-                               |        |        |               |
| 近三年总体情况            |             |          |               |       |                                      | t      |        |               |
| 研发投入占营业收入比例        |             |          |               |       | 编总面下联系方式,我们将去在外<br>提供给您完整的评估报告。○- => |        |        |               |
|                    |             |          |               |       | 1187                                 |        |        |               |
| 600%               |             |          |               |       |                                      |        |        |               |
|                    |             |          |               |       |                                      |        |        |               |
| PARKS.             |             |          |               |       |                                      |        |        |               |
| Sec. 22 vality val |             |          |               |       |                                      |        |        |               |
| 0%                 |             |          |               |       |                                      |        |        |               |
|                    |             |          |               |       |                                      |        |        |               |
|                    |             |          |               |       |                                      |        |        |               |
| 其它情况分析             |             |          |               |       |                                      |        |        |               |
|                    |             |          |               |       |                                      |        |        |               |
| 及订入作为主要参与审证的点。     |             |          |               |       |                                      |        |        |               |
| 201人投立総合年天天田与主     |             |          |               |       |                                      |        |        |               |
|                    |             |          |               |       |                                      |        |        |               |
| 「江田市の成本通日の登出家王」    |             |          |               |       |                                      |        |        |               |
| 评价结果: 公司已经满足《      |             |          |               |       |                                      |        |        |               |
|                    |             |          |               |       |                                      |        |        |               |

|         |        | 26年1月1日<br>2011年1月1日<br>2011年1月11日<br>2011年1月11日<br>2011年1月11日<br>2011年1月11日<br>2011年1月11日<br>2011年1月11日<br>2011年1月11日<br>2011年1月11日<br>2011年1月11日<br>2011年1月11日<br>2011年1月11日<br>2011<br>2011<br>2011<br>2011<br>2011<br>2011<br>2011<br>2 | ~ | <u>г</u> - |
|---------|--------|----------------------------------------------------------------------------------------------------|---|------------|
|         | 索取详细报告 | i                                                                                                    | × |            |
|         |        |                                                                                                    |   |            |
|         | 公司名    | Rouse                                                                                                    |   |            |
| 又<br>企! | 联系人    | 请输入联系人                                                                                                    |   |            |
| I       | 电话     | 086136800000                                                                                                    |   | I          |
|         | 邮箱     | ChinaResearchUnit@rouse.com                                                                                                    |   | 98.        |
| 9.3     |        | *您的反馈提交后,我们会第一时间联系您!                                                                                                    | l | •          |
|         |        | 立即提交重置                                                                                                    |   |            |
| 9       |        |                                                                                                    |   | 01         |